## **COBAN** Capture Image via Symantec Ghost

## Procedure Before Attempting to Capture an Image

- 1. Make sure D:\Failsave drive is empty. Make sure to back up the drive to another source before deleting.
- 2. Disconnect any external drives such as USB storage devices and Coban removable mobile HDD.
- 3. Connect a keyboard to the CPU.
- 4. Shutdown the CPU.
- 5. Plug in the storage device into USB 1 on the front of the CPU.

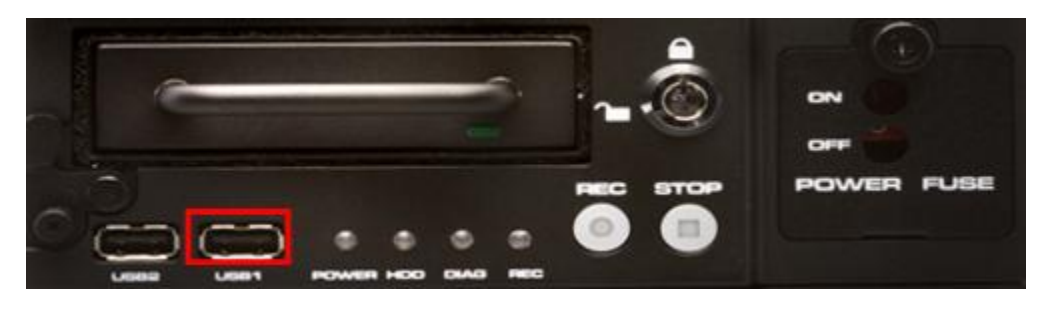

## **Using Symantec Ghost**

1. When booting up the CPU with the USB storage device connected, a command window will popup. It may take several minutes for Symantec Ghost to start up after seeing the window. NOTE: Make sure that the boot order is correct in BIOs if the system is not booting up from the USB device.

2. Select "OK" when the Symantec Ghost window pops up.

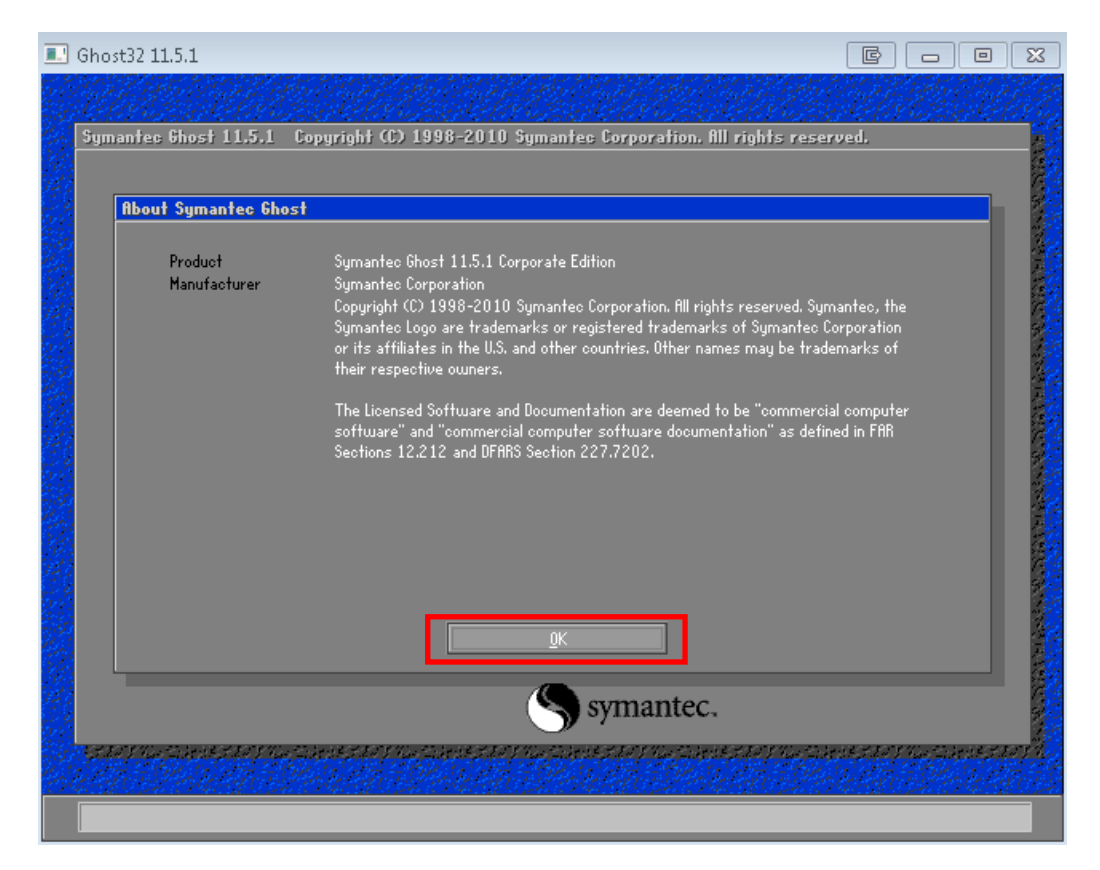

3. From the menu, select "Local"  $\rightarrow$  "Disk"  $\rightarrow$  "To Image"

| Symantee Ghost 11.5.1 Copyright (C) 1998-2010 Symantee Corporation. All rights reserved.                            | CHI IS       |
|----------------------------------------------------------------------------------------------------|--------------|
| Symantec bhost 11.5.1 Lopyright (L) 1998-2010 Symantec Lorporation. Hil rights reserved.                            | <u>38996</u> |
| Local Disk To Disk<br>Peer to peer U Partition To Image<br>GhostCast U Check From Image<br>Deptions<br>Help<br>Quit |              |
| an an an an an an an an an an an an an a                                                                            | 21.57 Å      |
|                                                                                                    | <u>12173</u> |

4. Select the source drive to capture the image from. NOTE: Your source drive will be different than the example below.

| .52 11.3.1                                                |               |                                   |                                          |            |                |          |                |
|-----------------------------------------------------------|---------------|-----------------------------------|------------------------------------------|------------|----------------|----------|----------------|
|                                                           |               |                                   |                                          |            |                |          |                |
| intee filosi                                              | 11.5.1 07     | nurioht (C) 1998-2010 Su          | mantee forn                              | oration. A | ll rights res  | rerued.  | 47,549,5463    |
| 11120 011051                                              | 11.0.1        | pgingin toy 1000 Loto og          | mannee oorp                              |            | n 1191112 1-22 |          |                |
|                                                           |               |                                   |                                          |            |                |          |                |
|                                                           |               |                                   |                                          |            |                |          |                |
| Select local source drive by clicking on the drive number |               |                                   |                                          |            |                |          |                |
|                                                           |               |                                   |                                          |            |                |          |                |
| Drive                                                     | Location      | Model                             | Size(MB)                                 | Tupe       | Culinders      | Heads    | Sectors        |
|                                                           | Local         | WDC WD50 00AAKS-00A7B0            | 476940                                   | Basic      | 1356629        | 60       | 12             |
| 2                                                         | Local         | SanDisk Uruzer 1.26<br>OS Valumaa | 30532<br>507462                          | Basic      | 3892<br>64692  | 255      | 63<br>62       |
| 00                                                        | Lucar         | 00 Voldmes                        | 307402                                   | Dasic      | 04032          | 200      | 0.5            |
|                                                           |               |                                   |                                          |            |                |          |                |
|                                                           |               |                                   |                                          |            |                |          |                |
|                                                           |               |                                   |                                          |            |                |          |                |
|                                                           |               |                                   |                                          | Cancel     |                |          |                |
|                                                           |               |                                   |                                          | Gancer     |                |          |                |
|                                                           |               |                                   |                                          |            |                |          |                |
|                                                           |               |                                   |                                          |            |                |          |                |
|                                                           |               |                                   |                                          |            |                |          |                |
|                                                           |               |                                   |                                          |            |                |          |                |
|                                                           |               |                                   |                                          |            |                |          |                |
|                                                           |               |                                   |                                          |            |                |          |                |
|                                                           |               | ,                                 |                                          |            |                |          |                |
|                                                           |               |                                   | Sym Sym                                  | antec.     |                |          |                |
|                                                           |               |                                   | <b>.</b>                                 |            |                |          |                |
|                                                           | CHERY 64 - EN | そうふきょう えのち ビットニー ふきうふうちん          | Concernance of the                       | marie      | Constants.     |          | d mound        |
| y har take di                                             |               |                                   |                                          |            |                |          |                |
|                                                           |               |                                   | a an an an an an an an an an an an an an | 034034     | they CEN       | ditter a | <u>ter Mok</u> |

5. Proceed to select the destination drive to save the image to from the drop down menu. Enter in a "File name" to save this image under. Click "Save" to continue.

| 🔜 Ghost32 11.5.1                                                                      |                        |
|---------------------------------------------------------------------------------------|------------------------|
| Sumantae Boot 11.5.1 Conversit (C) 1998-2010 Sumantae Corneration All rights recorded |                        |
|                                                                                       |                        |
|                                                                                       |                        |
| Look in: 🔁 F: 2.1: [Peter Kuo] NTFS drive 💽 🔁 🚞 🏦                                     |                        |
| Name Size Date 💻                                                                      |                        |
| Control 101/101/101/101/101/101/101/101/101/101                                       |                        |
| Bellaire Unit 603 Logs 10/30/2013 08:24:50 AM                                         |                        |
| 100/13/2013 0/41:02 MM                                                                |                        |
| GalaxTouch_5.12.0.10517- 09/12/2013 06:51:50 AM                                       |                        |
| For Updates 11/19/2013 08:26:16 AM                                                    |                        |
|                                                                                       |                        |
| logs 08/29/2013 08/26/58 AM                                                           |                        |
| Patch 12/16/2013 10:18:20 AM                                                          |                        |
| Quer Video driver Install 20 09/12/2013 06:51:52 AM                                   |                        |
| BECVCIEB 12/26/2013 11/25/20 M                                                        |                        |
| 🔁 Releases 08/26/2013 04:10:44 PM 💌                                                   |                        |
| File name: Save                                                                       |                        |
| Files of type: *,6H0 V Cancel                                                         |                        |
| Image file description:                                                               |                        |
|                                                                                       |                        |
|                                                                                       |                        |
|                                                                                       |                        |
| an an an an an an an an an an an an an a                                              | and the state that the |
|                                                                                       | 相关的现在分词                |
| Current path is FI\*.6H0                                                              |                        |

6. If the destination drive does not have enough space, the program will prompt the user to choose a compression rate. Select the appropriate rate. Choosing Fast will compress at a faster rate but the file size will be larger. Choosing High will take a longer time with a smaller file size output. The user will also have the option to compress the image file if there is enough room in the destination drive as well. Selecting No will have no compression and this can only be used if the destination drive has enough space.

| 🔜 Ghost32 11.5.1                                                                                                    |                                              |
|----------------------------------------------------------------------------------------------------|----------------------------------------------|
|                                                                                                    |                                              |
| Symantec Ghost 11.5.1 Copyright (C) 1998–2010 Symantec Corporation. All rights reser                                                                                                    | ved.                                         |
|                                                                                                    |                                              |
| Compress Image (1916)                                                                                                    |                                              |
| Not enough space - use compression?                                                                                                    |                                              |
| No East High                                                                                                    |                                              |
|                                                                                                    |                                              |
|                                                                                                    |                                              |
| Symantec.                                                                                                    | CONTRACT OF CONTRACT                         |
| and share in the she in the she is the she is the she i | nezariyan zaratzariya.<br>Rođeni ostali dala |
| Current path is FIV#.6H0                                                                                                    |                                              |

7. A prompt will appear, select "Yes" to proceed with the image file creation.

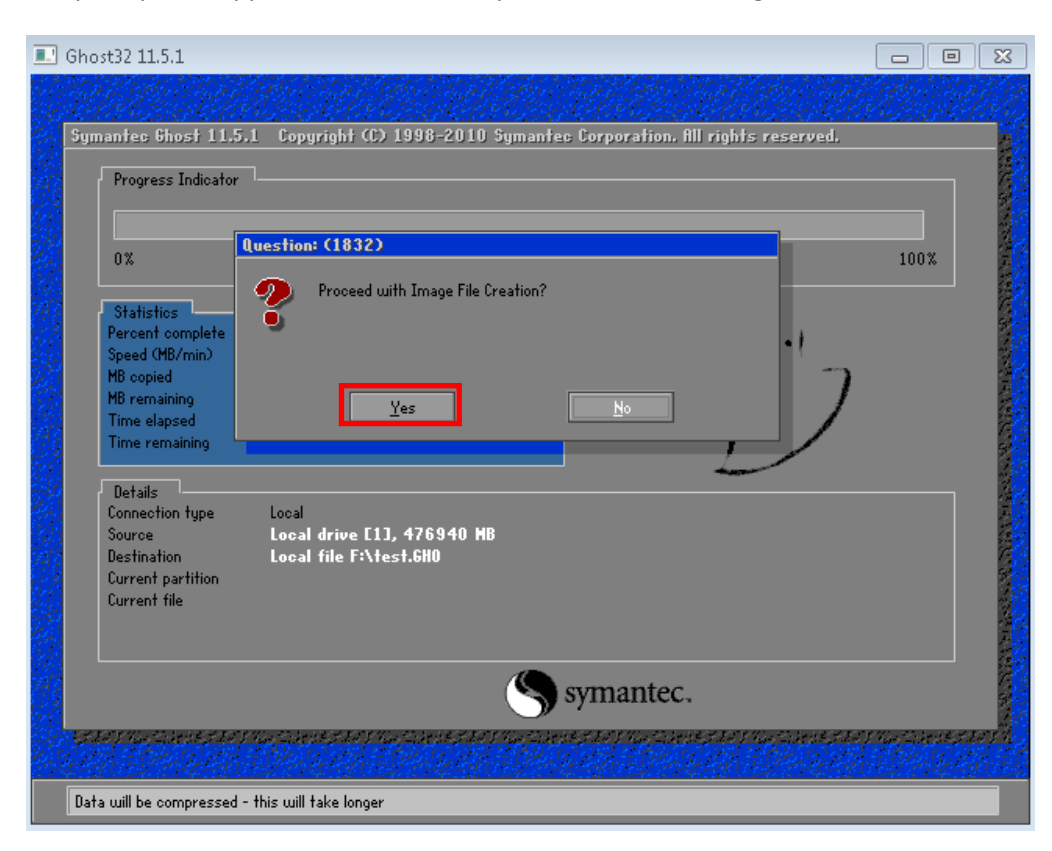

8. Ghost will now go through the process of capturing the image. The progress is shown here.

|      | Ghost32 11.5.1 - 13%                                                                                                    |                                                                                                    |                                             | [                           |      | 8 |
|------|----------------------------------------------------------------------------------------------------|----------------------------------------------------------------------------------------------------|---------------------------------------------|-----------------------------|------|---|
|      | Symantec Ghost 11.5.                                                                                                    | .1 Copyright (C) 199                                                                                                    | 8-2010 Symantec Corpo                       | pration. All rights reserve | d.   |   |
| 部はため | Progress Indicator                                                                                                    |                                                                                                    |                                             |                             |      |   |
| 認め   | 0%                                                                                                    | 25%                                                                                                    | 50%                                         | 75%                         | 100% |   |
|      | Statistics<br>Percent complete<br>Speed (MB/min)<br>MB copied<br>MB remaining<br>Time elapsed<br>Time remaining<br>Details<br>Connection type<br>Source<br>Destination<br>Current partition<br>Current file                         | 13<br>708<br>248<br>1602<br>0:21<br>2:15<br>Local<br>Local drive [1], 476<br>Local file F:\test.6H<br>1/2 Type? [NTFS], Siz<br>1488 shared[2].css | : <b>940 MB</b><br>0<br>e: 6424 MB, No name |                             | 7    |   |
|      |                                                                                                    |                                                                                                    | Sym:                                        | antec.                      |      |   |
|      | andre for an and the start of the start of the start of the start of the start of the start of the start of the<br>Start of the start of the start of the start of the start of the start of the start of the start of the start of | ann ann an Christian a Christian an Anna<br>Christian Anna Anna Anna Anna Anna<br>Christian Anna Anna Anna Anna Anna Anna Anna A                  |                                             |                             |      |   |
|      | Restoring remaining NTF                                                                                                    | S MFT files                                                                                                    |                                             |                             |      |   |

9. After step 8 has finished, Symantec Ghost will have a popup prompt stating if the capture was successful. Turn off the CPU and pull out the USB storage device before restarting the CPU.